# 京都大学 E X 決済サービス 学研災・付帯賠責保険料支払方法

**コンビニ**(セブン-イレブン・ローソン・ミニストップ・ファミリーマート・セイコーマート・デイリーヤマザキ)、**クレジットカード**、 金融機関ATM、ネットバンキングを利用して24時間いつでも支払が可能です。

### WEBから申し込み

令和5年度新入生(学内進学者含む正規生)は、以下新入生用サイトより手続きしてください。

O新入生用サイト https://www3.univ-jp.com/kyoto-u/ins/

\* 上記新入生用サイトに表示されている保険料(非正規生の保険タイプ除く)は1,000円引きとなっており ます。これは**令和5年度新入生(学内進学者含む正規生)を対象**とし、1,000円割引の補助があるためで す。**4月入学者は令和5年3月30日まで**に、**10月入学者は同年9月29日まで**に、新入生用サイトより保険 料を払い込む場合、**保険料から1,000円が割り引かれます**。(別途事務手数料480円がかかります。)

手続きが入学後となった場合は、以下在学生用サイトより手続きしてください。
\*入学後(4月入学者は4/1以降、10月入学者は10/1以降)に新入生用サイトで手続きした場合、
保険料の不足が発生し未加入となりますのでご注意願います。
O在学生用サイト
https://www3.univ-jp.com/kyoto-u/in1/

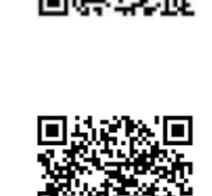

п

新

入生用サ

1

ŀ

在学生用サ

イト

п

#### 2 申込内容の保存

3

受付番号(受験番号ではありません)とお支払に必要な番号が表示されるので、メモするか画面を印刷してください。 申込手続き画面(または、共通サービスの個人情報の登録)で入力したメールアドレス、パスワード、生年月日は 支払い内容を再表示するときに利用します。

#### お支払い \*保険料のほかに事務手数料480円が別途かかります。詳しくは京都大学EX決済サービス(WEBサイト)をご確認ください。 以下いずれかの方法で行ってください。日本国外にお住まいの場合は、クレジットカードでのみお支払いいただけます。

| コンビニエンスストア                                                                                                    |                                                                                                    |                             |                                                                                                    |                                                           |                                            | クレジットカード                                                                                     |
|----------------------------------------------------------------------------------------------------|----------------------------------------------------------------------------------------------------|-----------------------------|----------------------------------------------------------------------------------------------------|-----------------------------------------------------------|--------------------------------------------|----------------------------------------------------------------------------------------------|
| セブン・イレブン                                                                                                    | ローソン・ミニストップ (Loppi)                                                                                                |                             | ファミリーマート<br>(マルチコピー機)<br>FamilyMart                                                                                                    | セイコーマート<br>Seicemart                                      | デイリー<br>ヤマザキ<br><b>②aily</b>               |                                                                                              |
| レジにて「インター<br>ネット支払い」と店<br>員に伝え、ブリント<br>アウトした【払込<br>票】を渡すか、【払<br>込票番号】を伝えお<br>支払い                                                                                                    | 各種サービスメニューを選択<br>各種代金・インターネット受付・スマートピットのお支払い<br>各種代金お支払い<br>マルチペイメントサービス<br>画面の内容に同意のうえ、「はい」を選択<br>「お客様番号」を入力      |                             | 代金支払い/チャージ<br>(コンビニでお支払い<br>Payment/Charge)<br>を選択<br>番号入力画面に進む<br>「お客様番号」を入力<br>「確認番号」を入力                                                                   | レジで店員に<br>「インターネッ<br>ト支払い」<br>と伝える                        | レジで店員に<br>「オンライン<br>決済」<br>と伝える<br>済番号」を入力 | 本人確認のため、クレ<br>ジットカードに記載され<br>ている情報を入力します<br>ので、支払前にクレジッ<br>トカードを準備してくだ<br>さい。<br>支払い方法は一括払いの |
| でしなが<br>た場合は、番号を伝<br>えるのみでOK<br>マルチコピー機は使<br>用しない                                                                                                    | 「唯認留号」を入り<br>表示された内容が正しければ「はい」を選択<br>表示された内容に同意のうえ、「はい」を選択<br>Loppiから出力された申込券をレジに提出してお支払<br>い(申込券の有効時間は発券されてから30分) | お支<br>れば、<br>ンを<br>出る<br>て代 | 注意事項を確認<br>払い内容に間違いがなけ<br>、「確認」「印刷」ボタ<br>押す。端末より申込券が<br>ので、30分以内にレジに<br>金を現金でお支払い                                                                            | お支払い内容をご確認いただき、<br>間違いがなければ<br>「確定」ボタンを押して、<br>代金を現金でお支払い |                                            | み。<br>クレジットカードの利用<br>限度額を確認した上で利<br>用してください。                                                 |
|                                                                                                    |                                                                                                    |                             | ネットバンキング                                                                                                    |                                                           |                                            |                                                                                              |
| 以下の金融機関でPay-easyマークの付いているATMでお支払いができます。<br>1回のお申込みにつき、現金では10万円未満、キャッシュカードでは<br>100万円未満のお支払いが可能です。<br>(利用可能な金融機関の一例)<br>・ゆうちょ銀行・かずほ銀行<br>・りそな銀行/埼玉りそな銀行<br>■支払い可能金融機関は下記ページの「ATM利用可能一覧」を確認してください。<br>http://www.well-net.jp/multi/financial_list/index.html |                                                                                                    |                             | 都市銀行、地方銀行、信用金庫、信用組合、労働金庫、農協、漁協などのネットバン<br>キングを利用することができます。事前に金融機関にて申し込みが必要です。<br>また、楽天銀行、 auじぶん銀行、 PayPay銀行、 住信SBIネット銀行でも支払うこと<br>ができます。事前に金融機関にて口座の開設が必要です。 |                                                           |                                            |                                                                                              |
| 「税金・料金払込み」又は「Pay-easy」を選択                                                                                                    |                                                                                                    |                             | お支払いおよび申込内容のご確認画面を開く                                                                                                    |                                                           |                                            |                                                                                              |
| 「収納機関番号」「お客様番号」「確認番号」を入力                                                                                                    |                                                                                                    |                             | [ネットバンキングでの支払に進む]ボタンを押す                                                                                                    |                                                           |                                            |                                                                                              |
| 現金まだ                                                                                                    | ネットバンキングの契約をしている金融機関を選択してログインし、保険料を支払う                                                                             |                             |                                                                                                    |                                                           |                                            |                                                                                              |

お支払い可能なコンビニエンスストア・金融機関は変更する場合があります。詳しくはWebサイトをご確認ください。

## 4 支払完了メールの保存

本保険では保険証券を発行していないため、保険料を支払った後に京都大学EX決済 サービスから送信される支払完了メールを保管しておいてください。(\*迷惑メール 設定を行っている場合、メールが受信できないことがありますのでご注意ください。)

※「京都大学(学研災等○○生用)EX決済サービスWEBサイト」の 「申込内容確認」ページで支払手続きが完了したかを確認できます。 https://www3.univ-jp.com/kyoto-u/receipt/search 確認時には、2 申込内容の保存に記載のとおり、申込手続き画面(または共通サービスの 個人情報の登録)で入力したメールアドレス、パスワード、生年月日の情報を利用します。

☆支払い方法に関する問い合わせ先 「京都大学 E X決済サービス」へルプデスク 03-5952-2117 ☆受付時間 10:00~18:00 年末年始(12月30日~1月4日)は 受け付けていません。